×

## NICHT STÖREN aktivieren

Mit dem UCC-Client und dem Vermittlungsarbeitsplatz können Sie direkt am Bildschirm auf die klassischen Anrufe eines Telefons zugreifen. In diesem Artikel erfahren Sie, wie Sie Ihren Anrufstatus auf **Nicht stören** (DND) setzen.

Dadurch werden Ihre eingehenden Anrufe mit dem Besetztton abgewiesen. Wenn für die gerufene Nummer ein Rufumleitungsprofil aktiv ist, wird stattdessen die für den Anwendungsfall **Besetzt / DND** festgelegte Aktion ausgelöst.

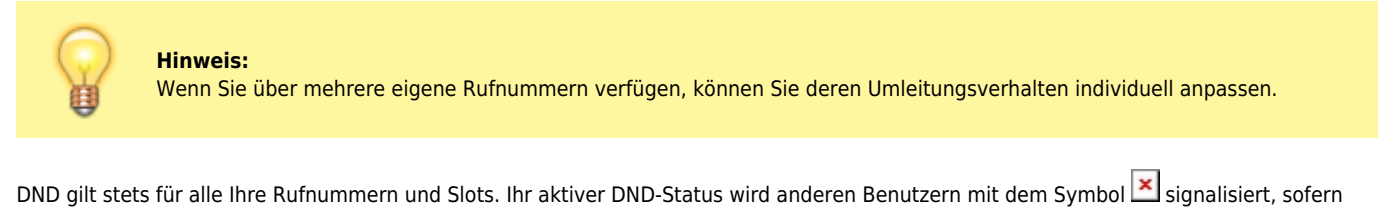

Sie ihn nicht verstecken.

DND eignet sich insbesondere für spontane, vorübergehende Phasen der Nichterreichbarkeit. Richten Sie für planbare bzw. längere Phasen eine Geplante Rufumleitung ein.

Zum Aktivieren oder Deaktivieren von DND klicken Sie in der Kopfleiste auf 🗵 bzw. 🥮

From: https://wiki.ucware.com/ - UCware-Dokumentation

Permanent link: https://wiki.ucware.com/benutzerhandbuch/hauptseite/dnd?rev=1688036078

Last update: 29.06.2023 10:54